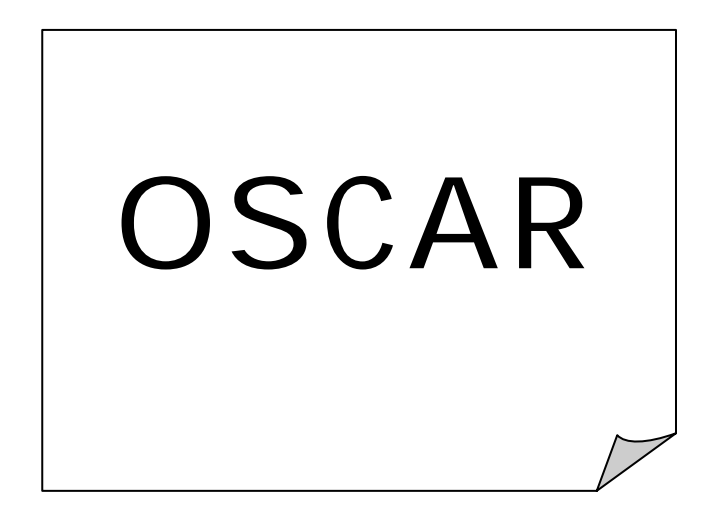

# Pour Access 97 Pour Access 2000

| PRESENTATION D'OSCAR<br>OUTILS NECESSAIRES | 3<br>3 |
|--------------------------------------------|--------|
| CONSEIL D'UTILISATION                      | 3      |
| SAUVEGARDE                                 | 4      |
| PREMIERE UTILISATION                       | 5      |
| OUVERTURE DU FICHIER OSCAR                 | 8      |
| LISEZ-MOI                                  | 9      |
| PARAMETRES                                 | 9      |
| Coordonnées ASCEE                          | 9      |
| Gîtes                                      | 10     |
| Durée de Séjour                            | 11     |
| ENREGISTREMENTS                            | 12     |
| Créer une demande                          | 12     |
| Modifier une demande                       | 13     |
| Annuler une demande                        | 14     |
| Préparer les contrats                      | 15     |
| EDITIONS                                   | 18     |
| EDITION D'UNE SEULE PAGE                   | 19     |
| Menu Ficher                                | 19     |
| Imprimer                                   | 19     |
| MODIFIER UNE ETAT D'EDITION                | 20     |

# PRESENTATION D'OSCAR

OSCAR est une application ACCESS (logiciel destiné à gerer une base de données) dont le principal objectif est de faciliter la gestion des séjours en unités d'accueil. OSCAR est disponible sur le site de la FNASCEE.

> Intranet <u>http://intra.fnascee.i2</u> ou Extranet <u>http://www.fnascee.org</u>

Le nom de l'utilisateur et le mot de passe pour le site Extranet sont à demander au webmestre de la FNASCEE, à l'adresse suivante

webmestre.fnascee@i-carre.net

# OUTILS NECESSAIRES

ACCESS 1997 ou ACCESS 2000 EXCEL 1997 (facultatif) Ecran 17 pouces de préférence

## CONSEIL D'UTILISATION

Attention à l'utilisation des majuscules et minuscules. En effet, les informations saisies apparaîtront soit sur un courrier, soit sous la forme de liste.

Les grilles de saisie ont été programmées pour une saisie rapide, avec l'utilisation de la touche « Tabulation » ou « entr » (clavier numérique).

Les courriers adressés aux familles sont par défaut programmés sur l'adresse personnelle. Si l'adresse DDE est préférée, occasionnellement, entrer l'adresse DDE dans l'adresse personnelle. Le Code Postal DDE est à renseigner ; il sert pour l'édition des séjours attribués par département.

# SAUVEGARDE

Toutes les modifications et tous les enregistrements sont automatiquement sauvegardés par <u>ACCESS</u>. Toutefois, de temps en temps, il sera nécessaire de copier OSCAR pendant l'année sur une disquette ou CD ROM.

Pour réduire la taille d'OSCAR et pouvoir ainsi le sauvegarder sur disquette, utilisez les fonctions suivantes :

| Kicrosoft Access - [ACCUEIL : Formulaire]                  |                                                                                                    | 8 × 8            |
|------------------------------------------------------------|----------------------------------------------------------------------------------------------------|------------------|
| Eichier Edition Affichage Insertion Format Enregistrements | Outils Fenêtre 2                                                                                                    | গ্র 📑            |
| <b>⊻ • ■ ⊜ &amp; ♥</b> X <b>h € ∅</b> ∞ <b>% ♥</b>         | Image: Weight of the second second secon | Office           |
| A.S.C                                                      | Analyse                                                                                                    |                  |
| GESTION DES                                                | Utilitaires de base de données         Convertir une base de données           Sécurité         Compacter une base de données           Réplication         Réparer une base de données           Démarrage         PR Créer un fichier MDE                                                                                                    | <u> </u>         |
| LISE<br>PARA<br>ENREGIS<br>EDI                             | Exécuter une macro  Exécuter une macro  Compléments Options  TIONS                                                                                                    |                  |
| EXPOR<br>CONT <i>A</i> CT                                  | QUITTER ACCESS                                                                                                    | Microsoft        |
| Mode Formulaire                                            | NUM                                                                                                    |                  |
| 😭 Démarrer 🛛 🧭 🍪 🔝 🔭 🕂 💯 Microsoft Word - Doc              | c OSC 🔍 Microsoft Access - [A                                                                                                    | <b>azi</b> 17:10 |

Outils

Utilitaires Base de Données Compacter une base de données

La sauvegarde régulière est du ressort de chaque utilisateur... On ne saurait que trop conseiller des sauvegardes très rapprochées surtout en période estivale...

# PREMIERE UTILISATION

Faites une copie d'OSCAR en le renommant par exemple OSCAR 2004 pour la saison 2004 et gardez une version « vierge » qui servira pour créer OSCAR 2005.

Sélectionnez le fichier Menu Edition Copier

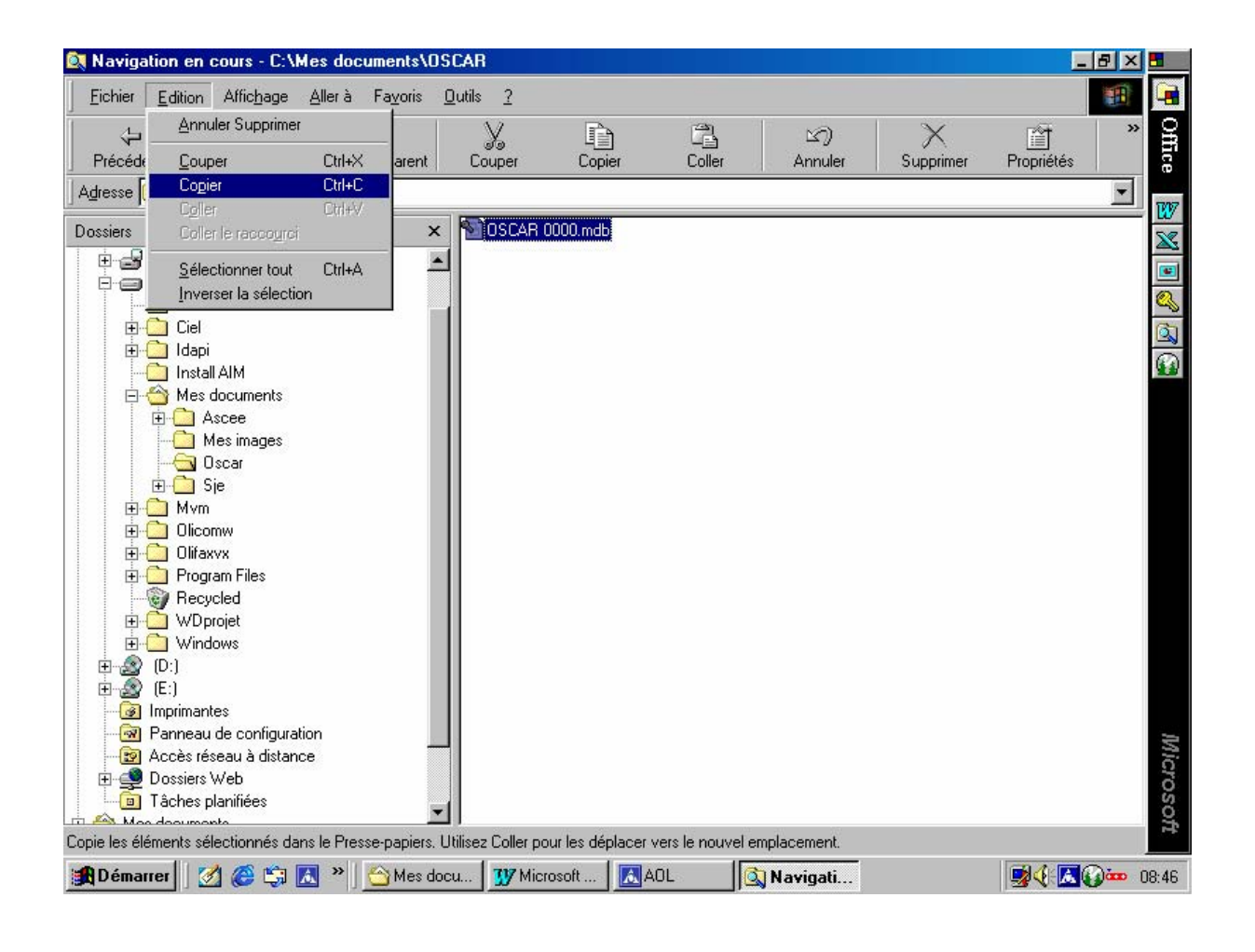

#### Menu Edition Coller

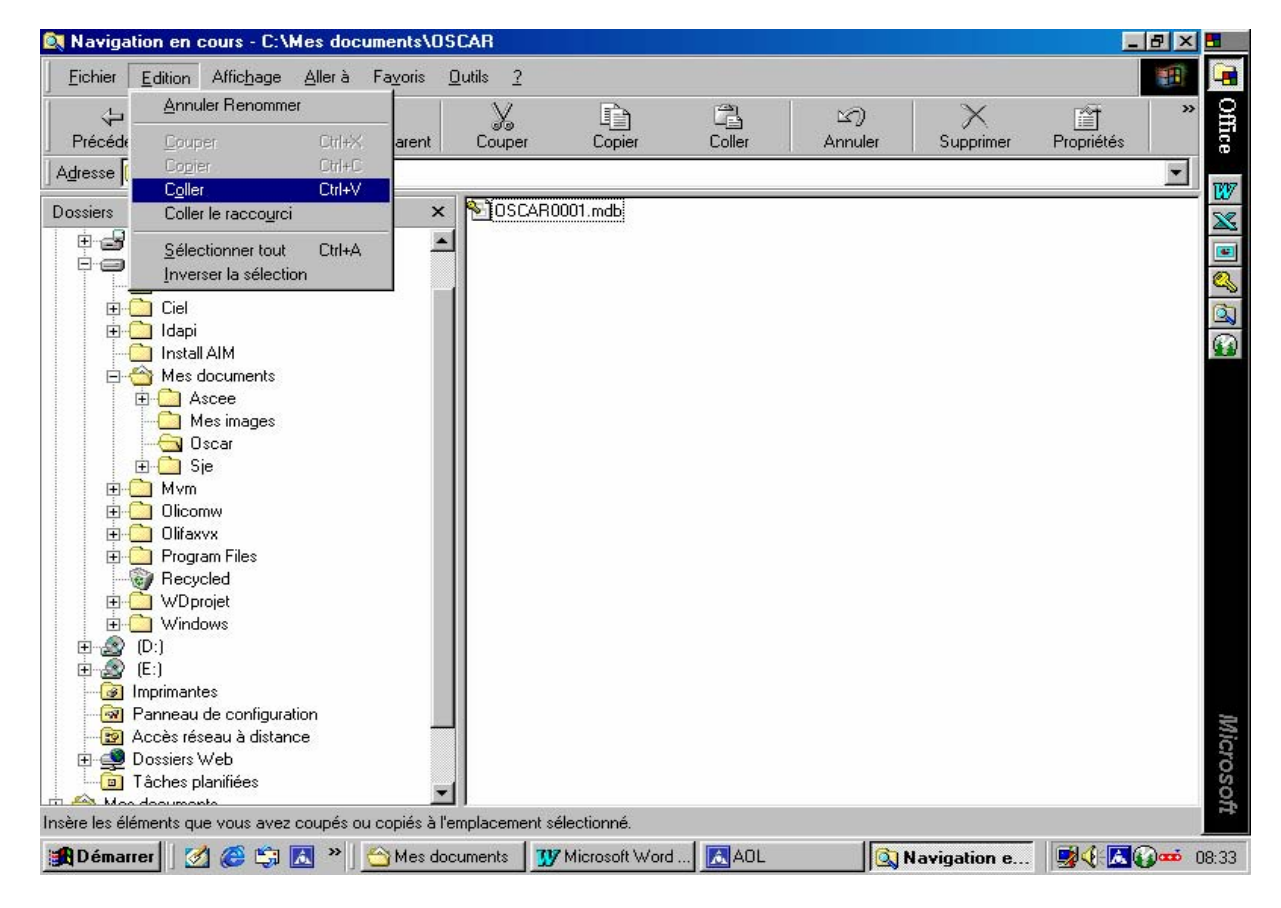

Sélectionnez la copie.

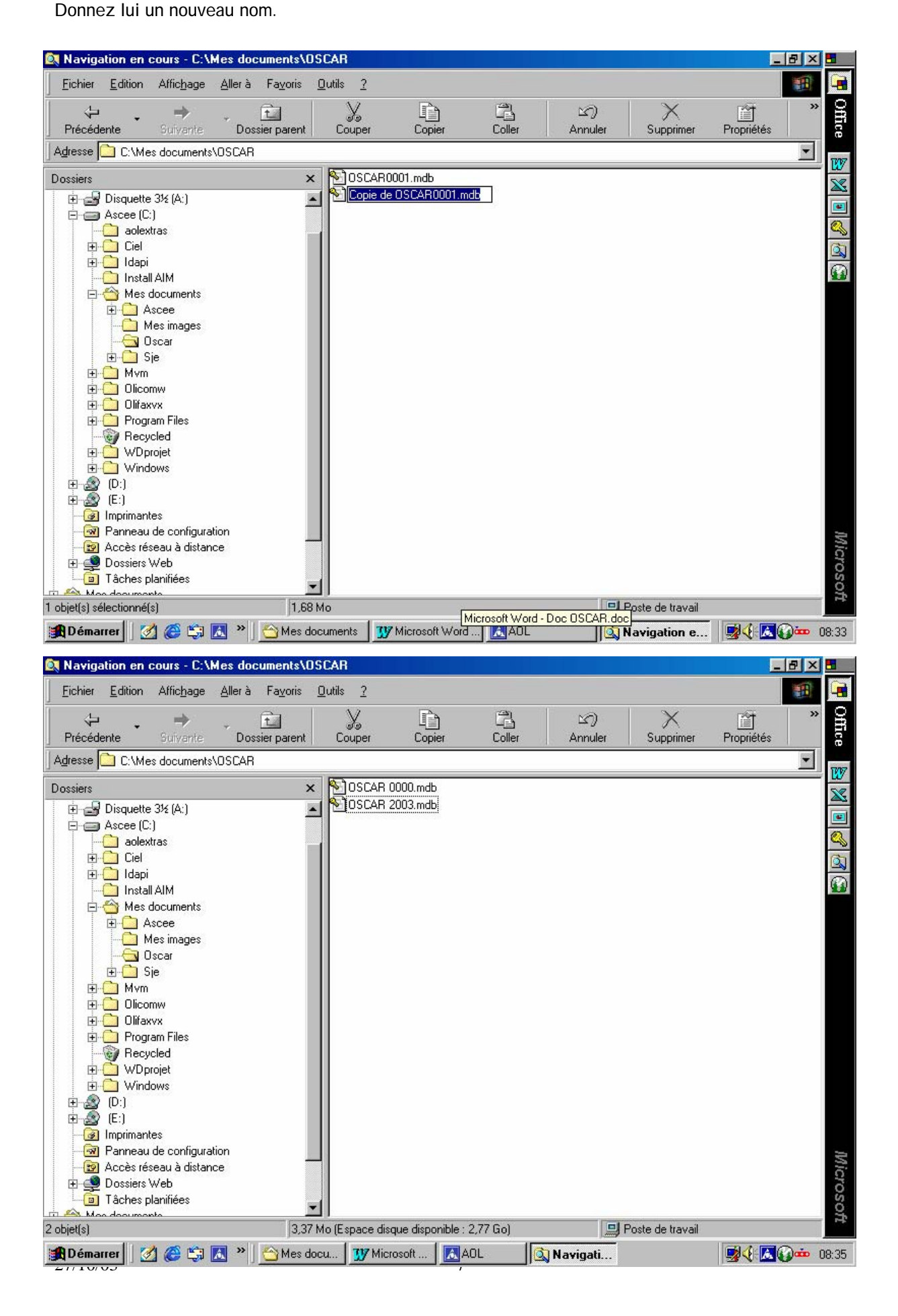

# OUVERTURE DU FICHIER OSCAR

Un écran d'accueil apparaît.

| 🔦 Microsoft Access - [ACCUEIL : Formulaire]                                                    |                                                                                                  |
|------------------------------------------------------------------------------------------------|--------------------------------------------------------------------------------------------------|
| 🖻 Eichier Edition Affichage Insertion Format Enregistrements Outils Fenêtre ?                  | _리즈 🔒                                                                                            |
| ▲ • 日 ● 집 ♥ ※ 階 階 ダ ∽ ⑧ ♥ 針 科 莎 笛 マ 桷 ┝★ ೫ ┣ 恤 • Q                                             | g                                                                                                |
|                                                                                                | lice                                                                                             |
| A.S.C.E.E.<br>GESTION DES UNITES D'ACCUEIL                                                     | 8<br>8<br>9<br>9<br>1<br>9<br>1<br>1<br>1<br>1<br>1<br>1<br>1<br>1<br>1<br>1<br>1<br>1<br>1<br>1 |
|                                                                                                |                                                                                                  |
| LISEZ-MOI                                                                                      |                                                                                                  |
| PARAMETRES                                                                                     |                                                                                                  |
| ENREGISTREMENTS                                                                                |                                                                                                  |
| EDITIONS                                                                                       |                                                                                                  |
| EXPORTATIONS                                                                                   |                                                                                                  |
| CONTACT QUITTER ACCESS                                                                         | Microsoft                                                                                        |
| Mode Formulaire                                                                                |                                                                                                  |
| 🙀 Démarrer 🛛 💋 🍘 🖏 🖪 🔌 🛛 😗 Microsoft Word - Doc O 🔯 Navigation en cours - C 🧠 Microsoft Access | 😼 🌾 📾 🔝 🚥 23:33                                                                                  |

LI SEZ-MOI

Comme son nom l'indique...

# PARAMETRES

# <u>Coordonnées ASCEE</u>

Les coordonnées de l'ASCEE utilisatrice doivent être renseignées. Attention à l'utilisation des majuscules ou minuscules, ces coordonnées apparaîtront sur les courriers.

| 🍍 📑 Office 🛛 🔞   | 7 📉 💽 🔍                                      |                                          | Microsoft   |
|------------------|----------------------------------------------|------------------------------------------|-------------|
| Kicrosoft Access | - [ASCEE]                                    |                                          |             |
| Eichier Edition  | Affichage Insertion Format Enregistrements ( | <u>O</u> utils Fe <u>n</u> être <u>?</u> | _B×         |
| 🛛 🗠 🖌 🖌 🖉        | ). 🖤 🐰 🖻 🖻 🚿 🗠 🍓 🏶 👌                         | XI 🌝 Ta 🗸 🛤 🕨 🗰 🛅 🗤 📿                    |             |
| •                |                                              | exemples                                 |             |
| ASCEE            | ASCEE 29                                     | ASCEE 29                                 |             |
| ADRESSE 1        | DDE - Subdivision Brest Port Littoral        | DDE - Subdivision Brest Port Littoral    |             |
| ADRESSE 2        | Bd Isidore Marfille                          | Bd Isidore Marfille                      |             |
| ADRESSE 3        | BP 36                                        | BP 36                                    |             |
| Code Postal      | 29801                                        | 29801                                    |             |
| VILLE            | Brest                                        | BREST                                    |             |
| CEDEX            | cedex 9                                      | Cedex 9                                  |             |
| Président        | Claude Jaffré                                |                                          |             |
| Responsable U.A. | . Claude Jaffré                              |                                          |             |
| n° compte bancai | ire: 062287591001                            |                                          |             |
| Banque:          | CREDIT AGRICOLE DU FINISTERE                 | enregistrer STOP                         |             |
|                  |                                              |                                          |             |
|                  |                                              |                                          |             |
|                  |                                              |                                          |             |
|                  |                                              |                                          |             |
|                  |                                              |                                          |             |
|                  |                                              |                                          |             |
|                  |                                              |                                          |             |
| Mode Formulaire  | 1 P P F Sur 1                                |                                          | 101         |
|                  |                                              | Disguetto 214 (A-)                       |             |
|                  | 🐷 🗔 🗍 🖏 Microsoft Access - [A                | Disquette 3/2 (AC)                       | 3 V - 22:28 |

#### Gîtes

Vous devez entrer un à un chacun des gîtes de votre ASCEE. Cliquez sur « Création d'un gîte » et renseignez la grille blanche puis « enregistrer ». La liste des gîtes apparaît sur le menu déroulant.

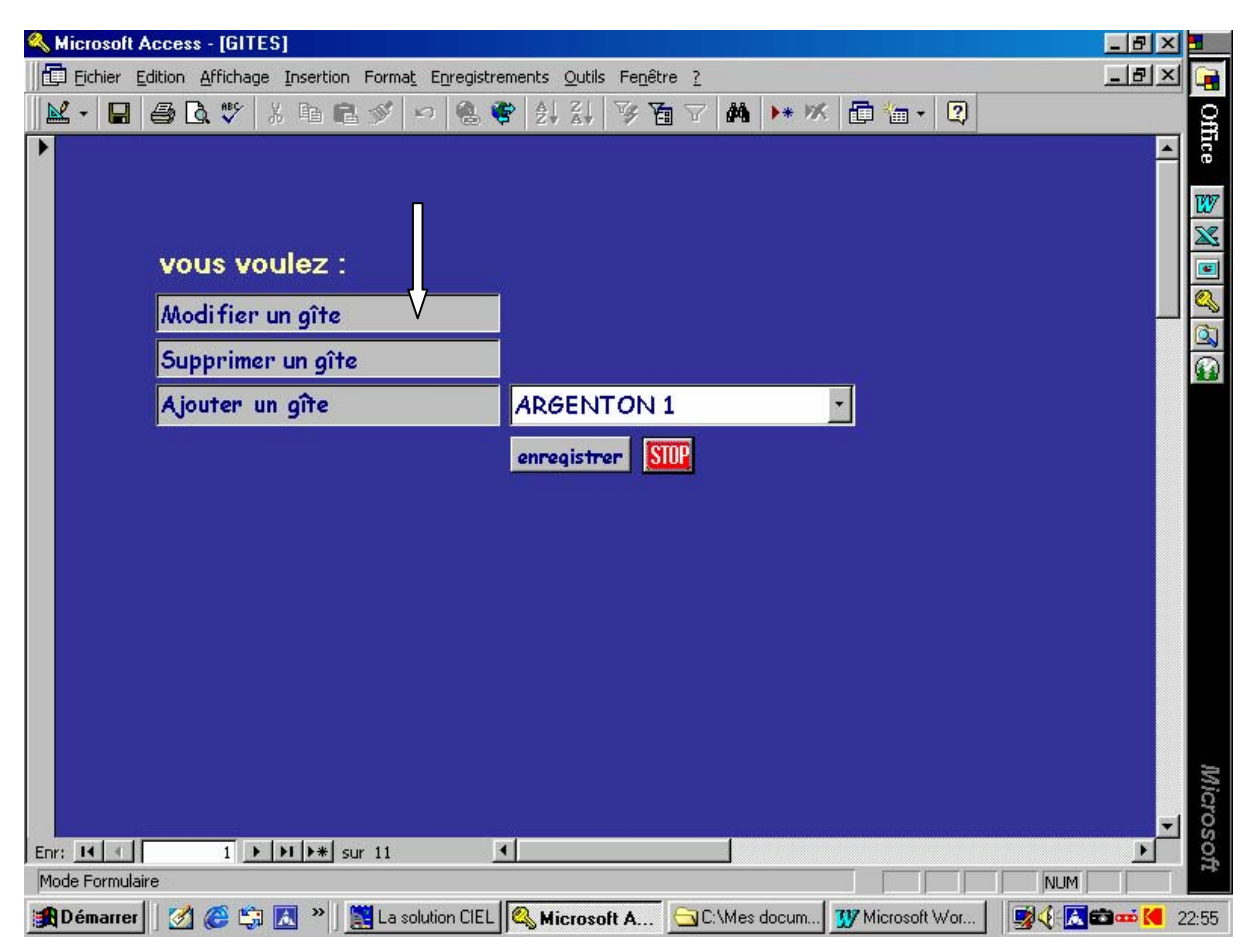

#### Durée de Séjour

Une liste des durées de séjour est déjà intégrée. A vous de la compléter ou du supprimer ce qui ne vous correspond pas. Même procédé que pour la liste des gîtes.

| <b>A Microsoft Access</b> | - [DUREE DES SEJOURS : Formulaire]                                                    | _ 8 × 1     |
|---------------------------|---------------------------------------------------------------------------------------|-------------|
| Eichier Edition           | Affichage Insertion Format Enregistrements Qutils Fenêtre ?                           | 그리지 📴       |
| 🛛 🖌 🖬 🥔 🕻                 | à♥ X ๒ ₪ ୬ ∽ 🤹 📽 2↓ 3↓ 🦻 🗃 Υ 🛤 🕨 🗰 🖬 🕄                                                | g           |
| 2                         |                                                                                       | Ice         |
|                           |                                                                                       | W           |
|                           |                                                                                       | X           |
|                           | vous voulez :                                                                         |             |
|                           | Modifier une durée                                                                    |             |
|                           |                                                                                       |             |
|                           | Supprimer une durée                                                                   |             |
|                           | Créer une durée 1 mois 🔹                                                              |             |
|                           | enregistrer STOP                                                                      |             |
|                           |                                                                                       |             |
|                           |                                                                                       |             |
|                           |                                                                                       |             |
|                           |                                                                                       |             |
|                           |                                                                                       |             |
|                           |                                                                                       |             |
|                           |                                                                                       |             |
|                           |                                                                                       | 2           |
|                           |                                                                                       | icro        |
| Enr: II I                 | 1 • • • • • • • • •                                                                   | ios(        |
| Mode Formulaire           |                                                                                       |             |
| 🏥 Démarrer 🗌 🌌            | 🍘 🖏 🔣 🔌 📓 La solution CIEL 🔍 Microsoft A 🔂 C:\Mes docum 💯 Microsoft Wor 🛛 🕵 🖓 🔣       | 💼 🏧 🚺 22:58 |
| 🔀 Démarrer 🛛 🧭            | 🥔 🖏 🚺 🎽 j 💯 Microsoft Word - Doc O 🔯 Navigation en cours - C 🔍 Microsoft Access 🛛 💆 🦉 | 23:35       |

Les paramètres ne sont enregistrés qu'une fois en principe, sauf modifications éventuelles.

# **ENREGI STREMENTS**

#### <u>Créer une demande</u>

| Microsoft Access - [DEM   | ANDE DE SEJOUR]                                                                       | _ 8 ×    |
|---------------------------|---------------------------------------------------------------------------------------|----------|
| Eichier Edition Affichage | e Insertion Format Enregistrements Qutils Fenêtre ?                                   | _ 8 ×    |
| 🔟 - 日 🎒 🖪 🖤               | X ℡ ■ ♥ ∽ & ♥ ↓ ↓ ▼ Ta マ M >* W I⊒ 'a • 2                                             |          |
| For                       | ogistrer une demande de séjour                                                        | <b>_</b> |
|                           | egistrer une demande de sejour                                                        |          |
| Nom                       |                                                                                       |          |
| Prénom                    | annuler la<br>saisie en cours                                                         |          |
| Préfixe                   | Monsieur                                                                              |          |
| Date de la demande        | Date réception Carte ASCEE                                                            |          |
| Service                   |                                                                                       |          |
| Adresse service           |                                                                                       |          |
| Code Postal service       | Ville                                                                                 |          |
| Tél service               | Fax                                                                                   |          |
| Adresse domicile          |                                                                                       |          |
| Code Postal               | Ville                                                                                 |          |
| Télephone                 | Portable                                                                              |          |
| Durée de séjour           | 1 semaine Semaines :                                                                  |          |
| Gîte 1                    | n° 0 du au                                                                            |          |
| Gîte 2                    | n* 0 duau                                                                             |          |
| Gîte 3                    | <u>▼</u> n* 0 du au                                                                   |          |
| Gîte 4                    | <u> </u>                                                                              |          |
| Remarques                 | Nb de personnes 0                                                                     |          |
|                           | Dupliquer fiche enregistrer fiche Préparer contrat Retour Menu                        |          |
|                           |                                                                                       | -        |
| Enr: 14 📧 1 🕨             | ▶ ▶ ▶ sur 1                                                                           |          |
| Mode Formulaire           | CAM CAM                                                                               |          |
| 🏨 Démarrer 🛛 🌌 🎯 🧊        | Microsoft Access - [D 🚽 Disquette 3½ (A:) 🛛 😗 Microsoft Word - Doc OSC 🛛 🛵 🌾 🗃        | 22:30    |
| Enr: 🚺 👔 1 🕩              | ▶   ▶ * sur 1                                                                         | 1 X      |
| Mode Formulaire           |                                                                                       |          |
| 🏦 Démarrer 🛛 🌌 🈂 🖏        | 🛿 🔝 » 🛛 💯 Microsoft Word - Doc O 🔯 Navigation en cours - C 🔍 Microsoft Access 🕅 🛒 🌾 🚺 | 23:35    |

Dans cette grille, est reprise une partie des informations inscrites sur la demande de séjour. Certains champs sont paramétrés par défaut, comme « Monsieur » ou « DDE ». Si cela ne convient pas, écrasez les et remplacez les par d'autres informations.

La mention Gîte 1 – Gîte 2 etc... correspond aux priorités demandées par les familles.

Le Gîte 1 correspond au Gîte de préférence.

La zone « remarques » est destinée à prendre note d'une anomalie sur la fiche de demande ou de toute autre information qui pourrait être utile à la commission d'unités d'accueil pour faire son choix.

Le bouton « annuler la saisie en cours » remet la fiche entière à blanc, dans le cas où la saisie devrait être annulée.

Si vous souhaitez dupliquer la même fiche plusieurs fois (plusieurs demandes pour une même personne), cliquez sur la fonction « **dupliquer** » autant de fois que vous le souhaitez.

Ensuite, cliquez sur « **Enregistrer** » pour valider toutes les fiches que vous avez créées ; il faut impérativement enregistrer ce que vous venez de crééer.

L'écran se remet à blanc, vous pouvez saisir la fiche suivante.

#### Modifier une demande

Vous avez la possibilité de revenir sur une fiche saisie et de modifier les informations. Pour chercher une fiche par le nom de famille, utiliser le bouton recherche (jumelles). Vous pouvez également faire défiler les fiches par la barre située en bas à gauche de l'écran.

| 🔍 м  | licrosoft Access - [DEM  | IANDE DE SEJOUR]                                                              | _ 8 × 1  | 1997 |
|------|--------------------------|-------------------------------------------------------------------------------|----------|------|
|      | Eichier Edition Affichag | e Insertion Format Enregistrements Qutils Fenêtre ?                           | _ 티린 쓰 🕞 |      |
|      | - 🖬 🖨 🖪 🖤                | X ℡ ℝ ୬୬ ∽ 🧶 ኛ ᢓ↓ X↓ 🦻 ☜ マ 🛤  🗰 🖬 + 📿                                         |          |      |
|      |                          |                                                                               |          |      |
|      |                          | MODIFIER UNE DEMANDE                                                          |          |      |
|      | NOM                      | BIZIEN (A chercher un nom                                                     | 107      | 7    |
|      | Prénom                   | Bernard                                                                       | <u>×</u> | 2    |
|      | Préfixe                  | Monsieur                                                                      |          | 1    |
|      | Date de la demande       | 27/07/02 Date de réception 10/09/02 Carte ASCEE 017579                        | <u> </u> | 5    |
|      | Carries DDF              |                                                                               |          | J    |
|      | Advasce DDE              | DDE<br>26 yrs C. Deemonine                                                    |          | Ì    |
|      | Code Postal DDF          | 29200 Ville DDF BBEST                                                         |          |      |
|      | Tél DDE                  | 02 98 33 40 16 Télécopie                                                      |          |      |
|      |                          |                                                                               |          |      |
|      | Adresse domicile         | 1 place Jean Prigent                                                          |          |      |
|      | Code Postal              | 29200 Ville BREST                                                             |          |      |
|      | Télephone                | 02 98 46 50 19 Portable                                                       |          |      |
|      | Durée de séjour          | 3 jours Semaines :                                                            |          |      |
|      | Gîte 1                   | PORT-MANEC'H • 17 du 19 04 03 au 21 04 03                                     |          |      |
|      | Gîte 2                   | MORGAT n* du au                                                               |          |      |
|      | Gîte 3                   | n du au                                                                       |          |      |
|      | Gîte 4                   | n* du au                                                                      |          |      |
|      | Remarques                | Nb de 🔺 una sistera STD                                                       |          |      |
|      |                          | personnes enregistrer our                                                     |          |      |
|      |                          |                                                                               |          | 2    |
| Enr: | II - 1 ▶                 | ► Sur 7                                                                       | los      |      |
| Mod  | le Formulaire            | NUM                                                                           |          |      |
|      | Démarrer 🛛 🌌 🏉 🖏         | ] 🔝 👋 📓 La solution CIEL 🧠 Microsoft A 🔂 C:\Mes docum 😗 Microsoft Wor 🕴 👳 🍕 🖪 | 23:20    | )    |

Lorsque vos modifications sont terminées, utilisez le bouton « enregistrer » puis STOP pour sortir.

L'ensemble des fiches de demandes peut être visualisé, sous la forme d'une liste et édité pour préparer la commission d'unités d'accueil. (voir menu EDITIONS)

#### <u>Annuler une demande</u>

Si une demande de séjour est annulée avant la commission et avant l'établissement des contrats, alors, utilisez cette fonction – Sinon allez dans « Annuler un Contrat ».

| 🔍 Microsoft Access - [DE | MANDE DE SEJOUR]                                                            |            |  |  |  |
|--------------------------|-----------------------------------------------------------------------------|------------|--|--|--|
| Eichier Edition Afficha  | ige Insertion Format Enregistrements Qutils Fenêtre ?                       | _ 리키지 📑    |  |  |  |
| 🔟 • 🔒 🖨 🖪 🖤              | 洗 略 記 ダ い 悠 等 計 計 琴 酒 マ 桷 🕨 🕷 🗎 🕄                                           | Q          |  |  |  |
| <b>*</b>                 |                                                                             | L II       |  |  |  |
|                          | ANNOLER ONE DEMANDE                                                         |            |  |  |  |
| NOM                      | BIZIEN #8 chercher up nom                                                   | <u>W</u>   |  |  |  |
| Prénom                   | Bernard                                                                     |            |  |  |  |
| Préfixe                  | Monsieur                                                                    |            |  |  |  |
| Date de la demande       | 27/07/02 Carte ASCEF 017579                                                 |            |  |  |  |
|                          |                                                                             |            |  |  |  |
| Service DDE              | DDE                                                                         | <b>X</b> # |  |  |  |
| Adresse DDE              | 26 rue C. Desmoulins                                                        |            |  |  |  |
| Code Postal DDE          | 29200 Ville DDE BREST                                                       |            |  |  |  |
| Tél DDE                  | 02 98 33 40 16 Télécopie                                                    |            |  |  |  |
| Adresse domicile         | 1 place Jean Prigent                                                        |            |  |  |  |
| Code Postal              | 29200 Ville BREST                                                           |            |  |  |  |
| Télephone                | 02 98 46 50 19 Portable                                                     |            |  |  |  |
| Durée de séjour          | 3 jours Semaines :                                                          |            |  |  |  |
| Gite 1                   | PORT-MANEC'H n* 17 du 19 04 03 au 21 04 03                                  |            |  |  |  |
| Gîte 2                   | MORGAT n° du au                                                             |            |  |  |  |
| Gîte 3                   | n du au                                                                     |            |  |  |  |
| Gîte 4                   |                                                                             |            |  |  |  |
|                          |                                                                             | 2          |  |  |  |
| Motif Annulation         | enregistrer SUP                                                             | lice       |  |  |  |
|                          |                                                                             | sso S      |  |  |  |
|                          |                                                                             |            |  |  |  |
| Mode Formulaire          |                                                                             |            |  |  |  |
| 🏽 🛃 Démarrer             | 🗊 🔝 🔌 🔡 La solution CIEL 🧠 Microsoft A 🔄 C:\Mes docum 😗 Microsoft Wor 🛛 🛒 🌾 | 23:21      |  |  |  |

Renseigner la zone « Motif d'annulation » et la demande sera consignée dans la liste des annulations.

Sur OSCAR, il n'est pas prévu volontairement de supprimer des fiches. Si vous souhaitez annuler une fiche, il faut renseigner un motif d'annulation et OSCAR mettra ces fiches de côtés, sans les supprimer. C'est une sécurité volontaire pour éviter les « accidents ».

#### Préparer les contrats

Cette fiche permet de sélectionner parmi toutes les demandes les familles retenues. Pour cela, le champ « Gite Attribué » doit être renseigné ainsi que tous les autres champs concernant le prix du séjour et le montant des acomptes.

Vous devez répéter cettre opération pour chaque famille retenue.

Utiliser la fonction la paire de jumelles pour rechercher le nom d'une famille ou bien la barre de défilement (en bas à gauche de l'écran).

| Kicrosoft Access - [DEMANDE DE SEJOUR1]                                                          | _ 8 ×     |
|--------------------------------------------------------------------------------------------------|-----------|
| Eichier Edition Affichage Insertion Format Enregistrements Qutils Fenêtre ?                      | _ 8 ×     |
| 🔟 - 🖬 🎒 🖪 🖤 👗 🖻 🖻 🚿 🕫 🍓 ኛ 🛃 🏹 酒 V 👬 🕨 🕷 🕨 🕷 🕨                                                    |           |
| Preparation des contrats                                                                         | <b>_</b>  |
| Cliquer sur cet icône pour<br>chercher un nom                                                    |           |
| Nom ABT                                                                                          |           |
| Prénom Mary-Paule                                                                                |           |
| Adresse domicile 30 rue de Schlosshof Période Au Au                                              |           |
| Début de séjour                                                                                  |           |
| Fin du séjour                                                                                    |           |
| Code Postal 68250 Date limite réponse                                                            |           |
| Ville GUNDOLSHEIM                                                                                |           |
| Télephone 03 89 78 51 58                                                                         |           |
| Pottable Solde Sélour                                                                            |           |
| Gîte demandé BENODET                                                                             |           |
| Période 18 08 03 au 24 08 03                                                                     |           |
| enregistrer Imprimer UN contrat Retour Menu                                                      | T         |
| Enr: 14 ( 1 ) + + + sur 13 (                                                                     |           |
| Mode Formulaire                                                                                  |           |
| 🙀 Démarrer 🛛 🧭 😂 🗍 🧠 Microsoft Access - [D 🔄 Disquette 3½ (A:) 🕺 Microsoft Word - Doc OSC        | 22:34     |
| Mode Formulaire                                                                                  |           |
| 🙀 Démarrer 🛛 🧭 🈂 🐹 🔌 👖 Microsoft Word - Doc O 🔯 Navigation en cours - C 🚳 Microsoft Access 🛛 🙀 🤃 | 👗 🧰 23:36 |

Dès que cette opération est réalisée, vous êtes en mesure d'éditer le contrat par famille, la liste des étiquettes, ainsi qu'une liste récapitulative des séjours classés par famille ou par gîte. (voir menu EDITIONS).

Une passerelle « imprimer un contrat » vous permet d'éditer un contrat en renseignant le nom de famille.

# <u>Annuler un contrat</u>

Cette fonction a été créée pour neutraliser un contrat qui deviendrait nul. Ce contrat sera mis de côté par OSCAR. L'annulation n'est effective qu'en remplissant la zone « Motif d'annulation ». Il est possible de rectifier à tout moment cette zone en utilisant le même menu.

| 🔍 Microsoft  | Access - [ANNULER UN CO               | ITRAT : Formulaire]       |                                     |         | _ 8 × 3                                  |
|--------------|---------------------------------------|---------------------------|-------------------------------------|---------|------------------------------------------|
| Eichier Edit | ion <u>A</u> ffichage Insertion Forma | Enregistrements Out       | tils Fe <u>n</u> être <u>?</u>      |         | 그립지 📑                                    |
| 🔛 + 🖬        | a 🕼 💞 👗 🖻 🖻 🚿                         | / 🗠 🍓 ኛ 🛃                 | <b>X↓ 𝒴 𝔄 𝔤 𝑘 🗰</b> 𝑘 🗰             | 🗗 🔚 🔹 📿 | g                                        |
| •            |                                       | nnuler un                 | contrat                             |         | lice                                     |
|              |                                       | indici di                 | oomirat                             |         | 197                                      |
|              |                                       |                           |                                     |         | a la la la la la la la la la la la la la |
|              | Pour annuler un con                   | trat, il suffit de rensei | gner la zone "Motifs de l'annulatio | n".     |                                          |
|              | Nom de Famille                        | Prénom                    | Ville                               |         | <u>م</u>                                 |
|              | DE BONVILLE                           | François                  | AMIENS                              |         | <u>a</u>                                 |
|              | attribué                              | Du                        | Au                                  |         | <u>()</u>                                |
|              | OBOUDUKE                              | 12 04 03 2                | 6 04 03                             |         |                                          |
|              | Total Acompte                         | Solde Caution             | Motifs de l'annulation              |         |                                          |
|              | 213,00 90,00                          | 123,00 160,00             |                                     |         |                                          |
|              |                                       |                           | enregistrer STOP                    |         |                                          |
|              |                                       |                           |                                     |         |                                          |
|              |                                       |                           |                                     |         |                                          |
|              |                                       |                           |                                     |         |                                          |
|              |                                       |                           |                                     |         |                                          |
|              |                                       |                           |                                     |         |                                          |
|              |                                       |                           |                                     |         | *                                        |
|              |                                       |                           |                                     |         | licr                                     |
| Epr: M       |                                       |                           |                                     |         | osc                                      |
| Mode Formula | aire                                  |                           |                                     |         | A M                                      |
| Démarrer     | 🛛 👩 🍘 🛱 🔣 » 🔤 🏠                       | tes do 😗 Microso          | 🔣 AOL 🛛 🔯 Navigat 🔍 🙀               | Aicro   | l <b>€  i</b> 10:46                      |

#### Enregistrer les paiements

Cette grille est destinée au suivi financier des séjours. Chaque paiement doit y être enregistré. Attention, il doit toujours y avoir un chiffre dans les champs numériques (0,00 ou un autre montant), sinon le total « Reste Dû » ne sera pas calculé automatiquement.

Le champ « retour inventaire » doit être renseigné par oui ou par non. Il est renseigné par défaut avec « non ». Ce champ est destiné aux ASCEE qui pratiquent l'inventaire des gîtes.

| Microsoft Access - [Enregistrement Règle  | ments]                                   |                    |            |                          | _ 8 ×       |
|-------------------------------------------|------------------------------------------|--------------------|------------|--------------------------|-------------|
| Eichier Edition Affichage Insertion Forma | a <u>t En</u> registrements <u>O</u> uti | s Fe <u>n</u> être | 2          |                          | _8×         |
| 🔟 • 日 🥌 🕽 🖤 🖇 🖻 🖻 🚿                       | 🕫 😤 🏶 🛃 🕌                                | V 🚡                | 7 🐴 🕨      | K 🛅 🔚 - 📿                |             |
| Enregistr                                 | ements de                                | es rè              | glemen     | ts                       | 4           |
| cliquer sur cet icône p                   | our chercher un noi                      | Π                  | 1          |                          |             |
| NomFamille ASSELIN                        | Total Séjour                             | 213,00             |            |                          |             |
| Prénom Philippe                           | ACOMPTE                                  |                    | N° chèque  | Nom de la Banque         | Date remise |
| Adresse <b>5 rue des Rosiers</b>          | chèque                                   | 0,00               | <u> </u>   |                          |             |
|                                           | Ch. Vacances                             | 0,00               |            |                          | 16/06/03    |
|                                           | Espèces                                  | 0,00               |            |                          |             |
| Code Postal 37600                         | SOLDE                                    |                    | N° chèque  | Nom de la Banque         | Date remise |
| Ville PERRUSSON                           | chèque                                   | 0,00               | 8277567    |                          |             |
|                                           | . Ch. Vacances [                         | 0,00               |            |                          | 16/06/03    |
| Gîte attribué PORT-MANEC'H                | Espèces 🛛                                | 0,00               |            |                          |             |
| du 12 04 03                               | RESTE DU                                 | 213,00             |            |                          |             |
| au <b>19 04 03</b>                        | Caution versée                           | 160.00             |            |                          |             |
|                                           | Retour inventaire                        | Non                | en         | registrer STOP Remi      | ses         |
|                                           |                                          |                    |            |                          |             |
|                                           | -                                        |                    |            |                          |             |
| Enr: 1 1 + sur 7                          |                                          |                    |            |                          |             |
|                                           | Assess IE - Oni-                         | nualta 214 (A-     | 1 1707     | Microsoft Word - Doc DSC |             |
|                                           | Access - Ic                              | quette 372 (A.     | , <u>w</u> | microsoft word - Duc DSC | 22.37       |

Les champs «n° de chèque », « Nom de la banque » « Date de Remise » serviront à l'édition des remises en banque.

Une passerelle « remises » vous enverra vers l'édition des remises de banque.

# EDITIONS

Les éditions sont répertoriés en 3 catégories

Avant la commission Après la commision Pour le suivi des séjours

| Microsoft Access - [EDITIONS : Formulaire]     Finite Edition Affichage Insertion Format Enregistrements Outils Fenêtre ? | _ 8 ×    |
|----------------------------------------------------------------------------------------------------|----------|
| <b>▲ - ■ ● Q ♥</b> 3 階 ■ ダ 의 <b>&amp; ♥</b> 3 3 3 7 8 7 <b>8</b> 1+ 15 <b>■ 油 - Q</b>                                     |          |
| EDITIONS                                                                                                    | <u>~</u> |
| Commission unités d'accueil                                                                                               |          |
| Liste des demandes                                                                                                    | _        |
| Résultat commission                                                                                                    |          |
| Planning par Gîtes Edition étiquettes Courriers refus                                                                     |          |
| Planning par Nom Edition contrats Liste des refus                                                                         |          |
| Anomalias Récapitulatif Général Récapitulatif par<br>département                                                          |          |
| Suivi des séjours                                                                                                    |          |
| bilan financier Remissa banque Internalises manqueme                                                                      |          |
| Relance solde RETOUR ACCUEIL Relance inventaine                                                                           |          |
|                                                                                                    |          |
|                                                                                                    |          |
| Microsoft Access - IE S Disquette 3½ (A:)                                                                                 | 22:40    |

# EDITION D'UNE SEULE PAGE

# Menu Ficher

# Imprimer

| 🔍 Microsoft A  | Access - [CONT                  | RATS SEJOURS]                                          | _ & × 5   |             |
|----------------|---------------------------------|--------------------------------------------------------|-----------|-------------|
| Eichier Editio | on <u>A</u> ffichage <u>O</u> u | utils Fenêtre <u>?</u>                                 | 그리지 📮     | •           |
| M • 🖨 🕽        |                                 | 75% 💌 Eermer 💯 - 🛅 🏣 - 😰                               | 9         | 2           |
|                | -                               |                                                        |           |             |
|                | Service Service                 |                                                        |           |             |
|                | sera possib                     | primante                                               |           | /           |
|                | No                              | om: EPSON Stylus COLOR 600 💌 Propriétés                |           | 8           |
|                | Ét                              | at: Imprimante par défaut ; Prêt                       |           | -           |
|                | Ту                              | /pe: EPSON Stylus COLOR 600                            |           | 0           |
|                | Oi                              | ù: LPT1:                                               |           |             |
|                | Le montant Co<br>Votré réser    | ommentaire: Imprimer dans un fichier                   |           | <b>\$</b> ] |
|                | >> Versen. Im                   | primer Copies                                          |           |             |
|                | >> Versen.                      | Tout Nombre de copies: 1 *                             |           |             |
|                | Je vous inv                     |                                                        |           |             |
|                | logement A                      | Enregistrement(s) sélectionne(e)                       |           |             |
|                | 700                             |                                                        |           |             |
|                | <u><u>C</u>o</u>                | nfiguration OK Annuler                                 |           |             |
|                | -coupon à <del>resourne</del>   | r sous o jours                                         |           |             |
|                | Demandeur                       | SPORT - CULTURE - ENTRAIDE<br>http://www.fnascee.org   |           |             |
|                |                                 |                                                        |           |             |
|                |                                 |                                                        |           |             |
|                | Gite attribué<br>du             |                                                        | NHC NHC   | 1012        |
|                | confirme ma réserv              | vation et m'engage à respecter le règlement            | -1 S      | 2           |
| Page: 14 4     | 1 1                             |                                                        |           |             |
| Prêt           |                                 |                                                        |           |             |
| Démarrer       | 🛛 🧭 🍪                           | 🔝 🎽 💯 Microsoft Word - Doc OSC 🔍 Microsoft Access - [C | 😼 🌾 🔝 🚥 🕬 | 3           |

## MODIFIER LE CONTENU OU LA MISE EN PAGE

Si pour une raison particulière vous désirez modifier quelques termes dans les courriers, c'est possible, à vos risques et périls. Pour cela suivre les indications suivantes :

Revenir à la page d'accueil d'OSCAR Fonction FENETRE 1 OSCAR2003 Onglets ETATS Sélectionner CONTRAT SEJOURS par exemple AFFICHAGE Création

Ensuite à vous de jouer. Attention toutefois, Access n'est pas facile en mise en page, éviter si possible de déplacer des champs, les résultats sont parfois surprenants.... Bonne Chance.